## Updating the Intel BNU31 RAID controllers Firmware procedure (V1.0)

Follow the procedure below to update the firmware via XROM Storcon ( During POST)  $^{\circ}$ 

The steps below assume the firmware image was saved to a floppy diskette , and the firmware version of Intel BNU31 RAID controller was 2.32.02-R00F :

(1) Press <CTRL><G> During RAID Card POST and check the original firmware version :

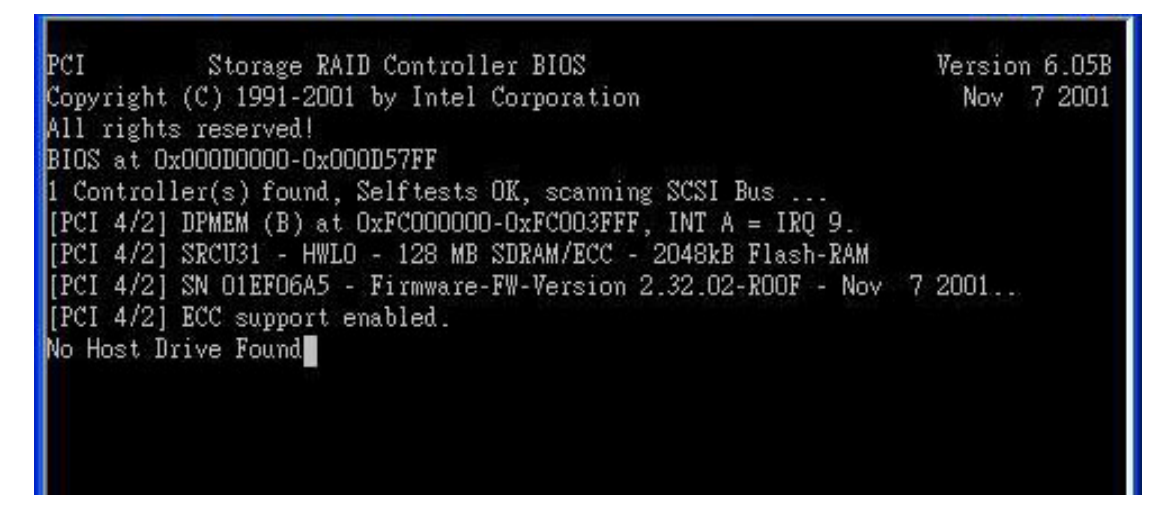

(2) Press "Esc" once if you did not modify the boot order from BIOS; and you can choose the boot device "Special Hook \ INT19" from BBS support BIOS :

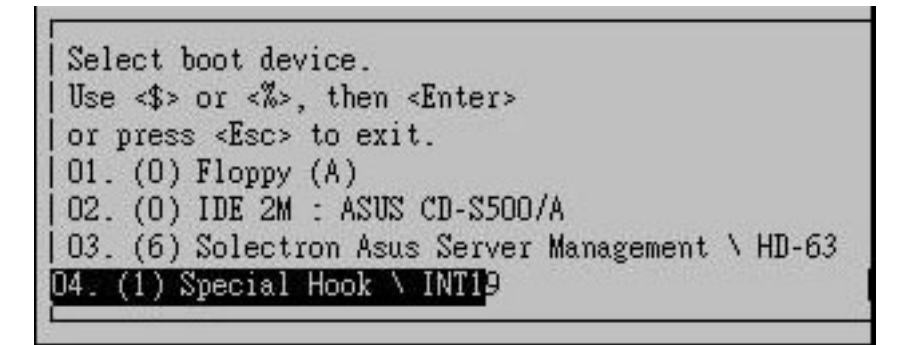

(3) Launch StorCon, select the applicable IIR controller and press <Enter>

| Intel(R) Sto<br>Copyr | prage Console Versin<br>right (C) 2000-2001 Inte | on 2.02 – Oct 12 2001<br>1 Corporation |
|-----------------------|--------------------------------------------------|----------------------------------------|
|                       |                                                  |                                        |
| No. Name<br>O SRCU31  | Position Features<br>[PCI 4/2] C 0 1 4 5         | - Select Controller                    |
|                       |                                                  |                                        |
|                       |                                                  |                                        |
|                       |                                                  |                                        |
|                       |                                                  |                                        |

(4) If the Express Setup menu is displayed, press <F4> to display the Advanced Setup menu.

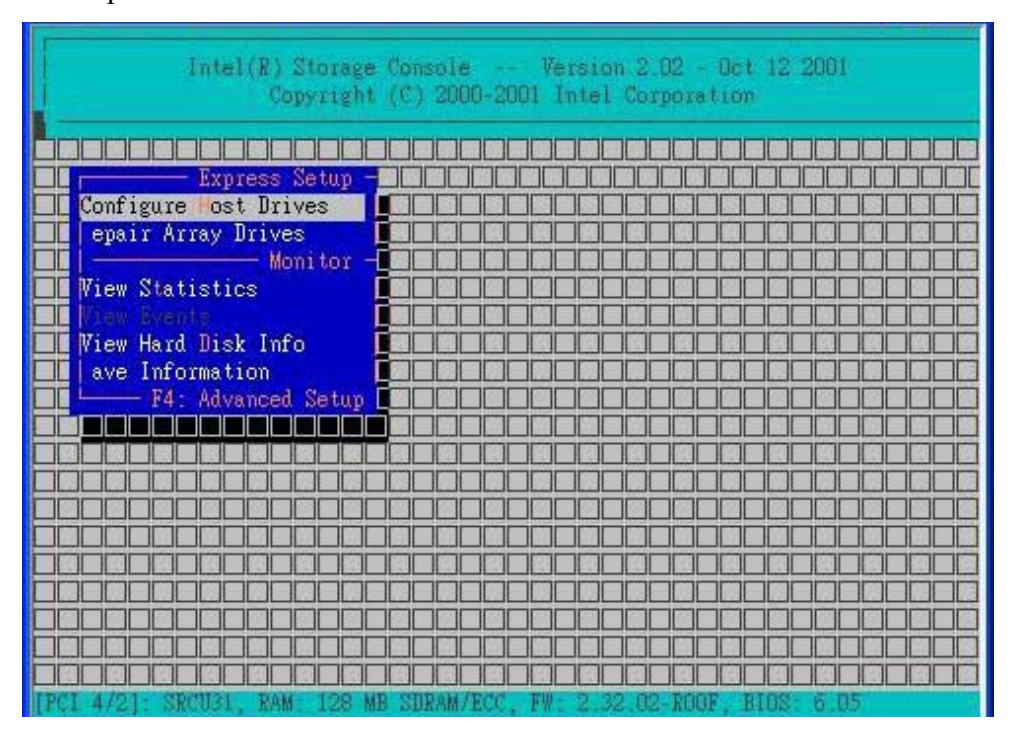

(5) Select the menu option, Configure -> Controller and press <Enter>. Insert the floppy disk created by the BNU31FW.exe into the floppy disk drive.

| 1 Intel(R) Storage Console Version 2.02 Oct 12 2001<br>Copyright (C) 2000-2001 Intel Corporation |            |                   |           |  |
|--------------------------------------------------------------------------------------------------|------------|-------------------|-----------|--|
| Advanced Setup                                                                                   |            |                   |           |  |
| Configure Controller<br>Configure Physical Devices                                               |            |                   |           |  |
| Configure Array Drives                                                                           |            |                   |           |  |
| epair Array Drives                                                                               |            |                   |           |  |
| View Events<br>Wiew Hard Disk Info                                                               |            |                   |           |  |
| ave Information<br>F4: Express Setup -                                                           |            |                   |           |  |
|                                                                                                  |            |                   |           |  |
|                                                                                                  |            |                   |           |  |
| [PCI 4/2]: SRCU31, RAM 128 MB 1                                                                  | SDRAM/ECC, | FW: 2.32.02-ROOF. | BIOS 6.05 |  |

(6) From the Configure Controller submenu, select Firmware Update and press <Enter>.

| Intel(R) Storage Console Version 2.02 - Oct 12 2001<br>Copyright (C) 2000-2001 Intel Corporation                                                                                                    |  |  |  |
|----------------------------------------------------------------------------------------------------|--|--|--|
| Advanced Setup                                                                                                    |  |  |  |
| Co   ontroller Settings     Co   firmware Update     Co   ntelligent Fault Bus     Re   on-Intelligent Enclosures                                                                                                    |  |  |  |
| Vi eriodic Parity Verify                                                                                                    |  |  |  |
| emove Enclosure Config.                                                                                                    |  |  |  |
| R     R     R |  |  |  |

(7) XROM StorCon automatically searches for the firmware file from the floppy drive, a:\. ;

After finding the file, StorCon displays the name, description and version of the firmware. Press <Enter>.

| Intel(R) Storage Console<br>Copyright (C) 2000-2001                                                                                 | Version 2.02 - Oct 12 2001<br>Intel Corporation |
|----------------------------------------------------------------------------------------------------|-------------------------------------------------|
| Advanced Setup<br>Configure ontroller<br>Configure Controller<br>Configure Controller<br>Controller Settings<br>Controller Settings |                                                 |
| Co In<br>Re No Name Description<br>A SRC_RXFW Firmware Fi<br>Vi<br>Periodic Parity Verify                                           | Select Firmware File                            |
| Vi<br>Sa Clear Log Buffer<br>Remove Enclosure Config.                                                                               |                                                 |
|                                                                                                    |                                                 |

(8) Press <Enter> to start reading and checking firmware file.

| Intel(R) Storage Console Version 2.02 - Oct 12 2001<br>Copyright (C) 2000-2001 Intel Corporation                            |  |
|----------------------------------------------------------------------------------------------------|--|
| Advanced Setup                                                                                                    |  |
| Ko Inware opace   Ko In   Re No   No Name   Reading and checking firmware file.   Ad   SRC_RXFW   Please wait   I   Provide |  |
| Vi<br>Sa Clear Log Buffer<br>Remove Enclosure Config.                                                                       |  |
|                                                                                                    |  |

(9) It will show warning message to confirm if you really want to update the firmware.

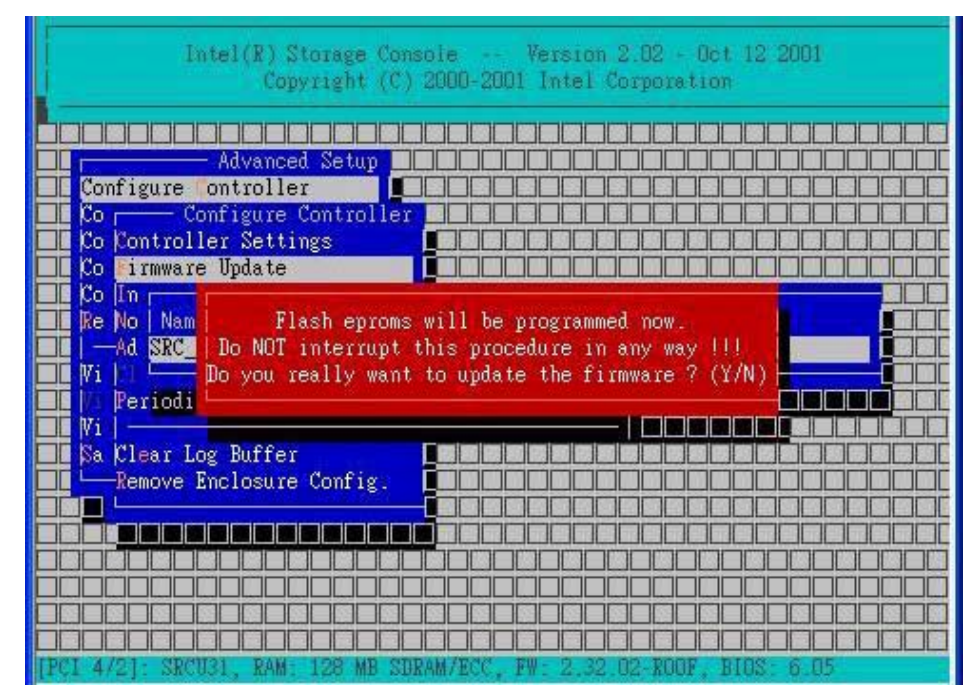

(10) Press "Y" to start programming flash eproms, and do not interrupt the procedure; otherwise it will cause failure of RAID card function.

| Intel(R) Storage Console Version 2.02 - Oct 12 2001<br>Copyright (C) 2000-2001 Intel Corporation                                      |  |  |  |  |
|----------------------------------------------------------------------------------------------------|--|--|--|--|
| Advanced Setup<br>Configure Controller<br>Configure Controller<br>Configure Controller<br>Configure Controller<br>Controller Settings |  |  |  |  |
| Co In Programming flash eproms.<br>Ad SEC FXE DO NOT INTERRUPT THIS PROCEDURE IN ANY WAY   B                                          |  |  |  |  |
| Sa Clear Log Buffer<br>Remove Enclosure Config.                                                                                       |  |  |  |  |
|                                                                                                    |  |  |  |  |

(11) After firmware update completed , you must reboot the system to activate the new firmware :

| Intel(R) Storage Console Version 2.02 - Oct 12 2001<br>Copyright (C) 2000-2001 Intel Corporation |              |
|--------------------------------------------------------------------------------------------------|--------------|
|                                                                                                  |              |
| Advanced Setup DEDEDEDEDEDEDEDEDEDEDEDEDEDE                                                      |              |
| Configure Controller                                                                             |              |
| Correction Configure Controller                                                                  |              |
| Co Controller Settings                                                                           |              |
| Co Firmware Update                                                                               |              |
| Co In 🗖                                                                                          |              |
| Re No   Firmware update completed.                                                               |              |
| 📕 🦰 🔏 You must reboot the system to activate the new firmware.                                   |              |
| Press any key.                                                                                   |              |
| Peri Peri                                                                                        |              |
|                                                                                                  |              |
| Sa Clear Log Buffer                                                                              |              |
| Kemove Enclosure Config.                                                                         |              |
|                                                                                                  |              |
|                                                                                                  |              |
|                                                                                                  |              |
|                                                                                                  |              |
|                                                                                                  |              |
| 10/1 A/01- SD/1121 DAN- 100 ME SIDAM/2// EW- 0 20 00 DOOF DIGS & DS                              | لحالكالحالكا |
| [PCI 4/21- SPCIE] RAM- 128 MB SIRAM/RCC FW- 2 32 82-R00F BIBS- 6 85                              | يحالكانك     |

(12) Press "Esc" to exit the Storcon utility ; it will show "Firmware update detected", the press any key to reboot the system :

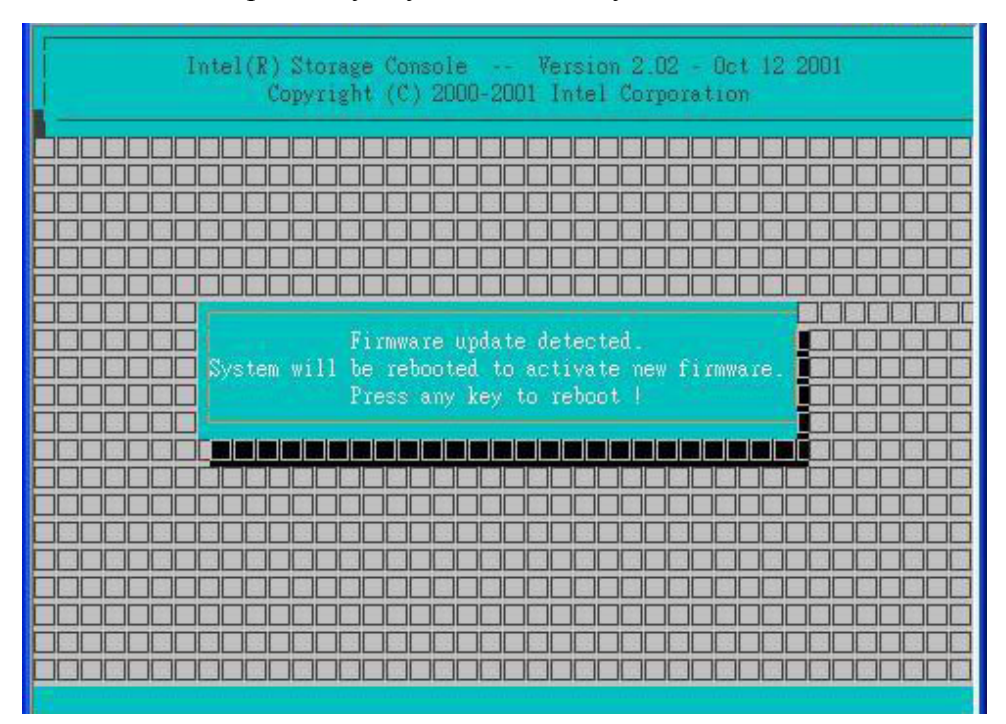

 $(\,13\,)\,$  System Reboot and activate the new firmware

| PCI Storage RAID Controller BIOS<br>Copyright (C) 1991–2002 by Intel Corporation                                                 | Version 6.08B<br>Apr 12 2002 |
|----------------------------------------------------------------------------------------------------|------------------------------|
| All rights reserved!<br>BIOS at 0x000D0000-0x000D57FF<br>1 Controller(s) found Selftests OK scanning SCSI Bus                    |                              |
| [PCI 4/2] DPMEM (B) at $0xFC000000-0xFC003FFF$ , INT A = IRQ 9.<br>[PCI 4/2] SRCU31 - HWLO - 128 MB SDRAM/ECC - 2048kB Flash-RAM | 14: 0000                     |
| [FCI 4/2] SN UIEFU6AS - Firmware-FW-Version 2.33.01-RUIE - Apr<br>[FCI 4/2] ECC support enabled.<br>No Host Drive Found          | 11 2002.                     |
| O drive(s) for BIOS                                                                                                    |                              |

(14) Press <CTRL><G> During RAID Card POST and enter the new version Storcon utility

| Intel(R)<br>Co       | Storage Console<br>pyright (C) 200 | Version<br>0-2002 Intel (       | 2.09 - Mar 21 20<br>Corporation                                     | 02 |
|----------------------|------------------------------------|---------------------------------|---------------------------------------------------------------------|----|
|                      |                                    |                                 |                                                                     |    |
| No. Name<br>0 SRCU31 | Position<br>[PCI 4/2]              | Features<br>C O 1 4 5 10<br>F10 | Select Controller<br>Firmware<br>2.33.01-R01B<br>D: Toggle Colors · |    |
|                      |                                    |                                 |                                                                     |    |
|                      |                                    |                                 |                                                                     |    |
|                      |                                    |                                 |                                                                     |    |
|                      |                                    | ID 1 4 PAID                     |                                                                     |    |